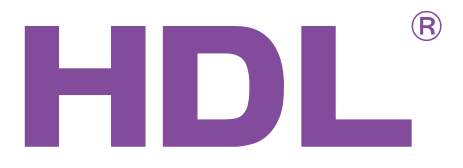

# User Manual

KNX/EIB<--->HDL Buspro Converter

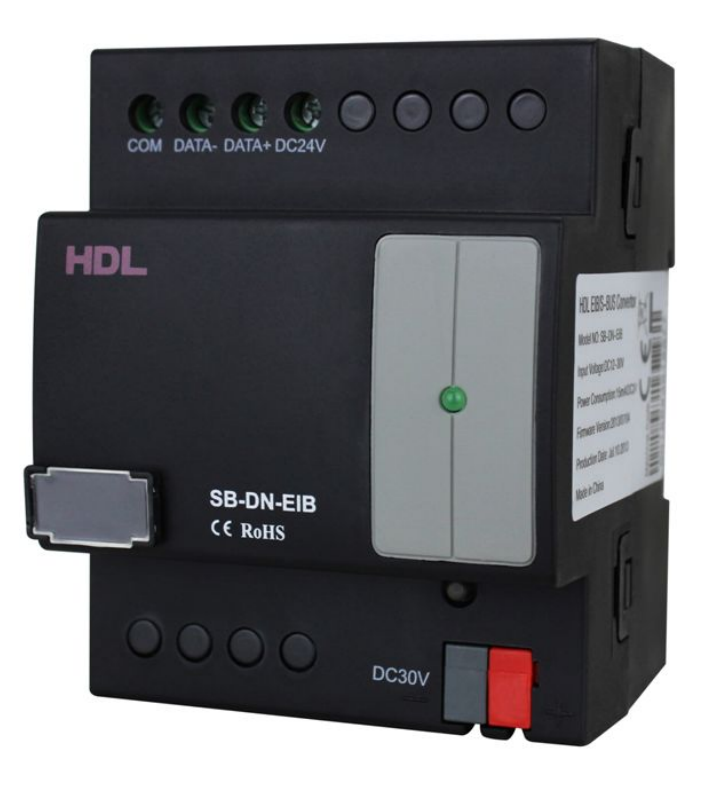

SB-DN-EIB

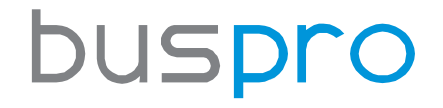

www.hdlautomation.com

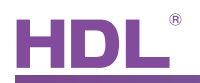

## INDEX

| 1. Overview                   |
|-------------------------------|
| 1.1 General Information1      |
| 1.1.1 Description1            |
| 1.1.2 Dimension1              |
| 1.2 Functions1                |
| 1.3 Device Description2       |
| 2. Safety precautions2        |
| 3. Technical Data             |
| 4.1 Wiring                    |
| 4.2 KNX/EIB Description4      |
| 5. Software Configuration4    |
| 5.1 Basic Information4        |
| 5.2 Configuration5            |
| 5.2.1 Channel Output Control6 |
| 5.2.2 Scene Control9          |
| 5.2.3 Sequence Control13      |
| 5.2.4 Curtain Control16       |
| 6. Note                       |

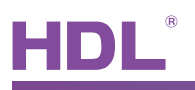

## 1. Overview

### 1.1 General Information

#### 1.1.1 Description

SB-DN-EIB is a gateway between HDL Buspro system and KNX/EIB system, it can realize the function that control HDL Buspro system from KNX/EIB and vice versa. It supports 254 commands totally, which is mainly for lighting control, curtain control, temperature report, etc.

#### 1.1.2 Dimension

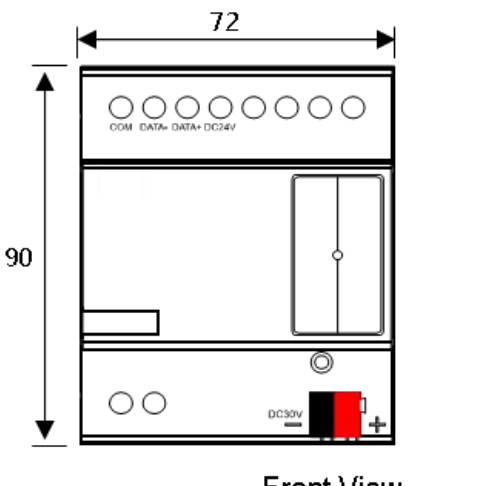

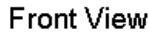

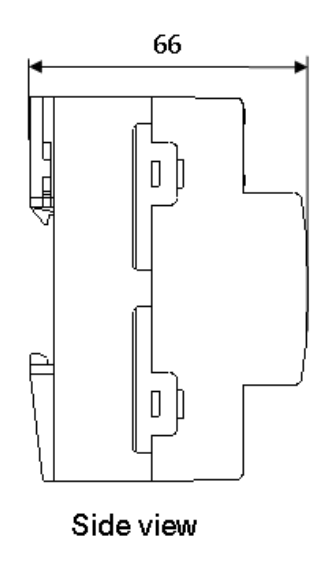

- Standard 35mm Din Rail Installation
- Inside Distribution Box (DB)

## 1.2 Functions

- Two-way communication for HDL Buspro and KNX/EIB
- Control up to 254 targets
- Support various Data Point:

Scene switch (1byte), Scene dimming (4bits), Sequence switch (1byte), Universal Switch (1bit), Single

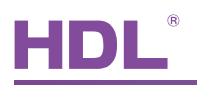

Channel switch (1bit), Single Channel dimming (4bits), Broadcast Scene (1byte), Broadcast Channel switch (1bit), Broadcast Channel dimming (4bits), Curtain on/off (1bit), Curtain stop(1bit), Absolute dimming (1byte), Actual temperature (2bytes), Channel status report (1bit), Channel level report(1byte), Message:1byte (not ready for use), String:14 bytes (not ready for use).

### 1.3 Device Description

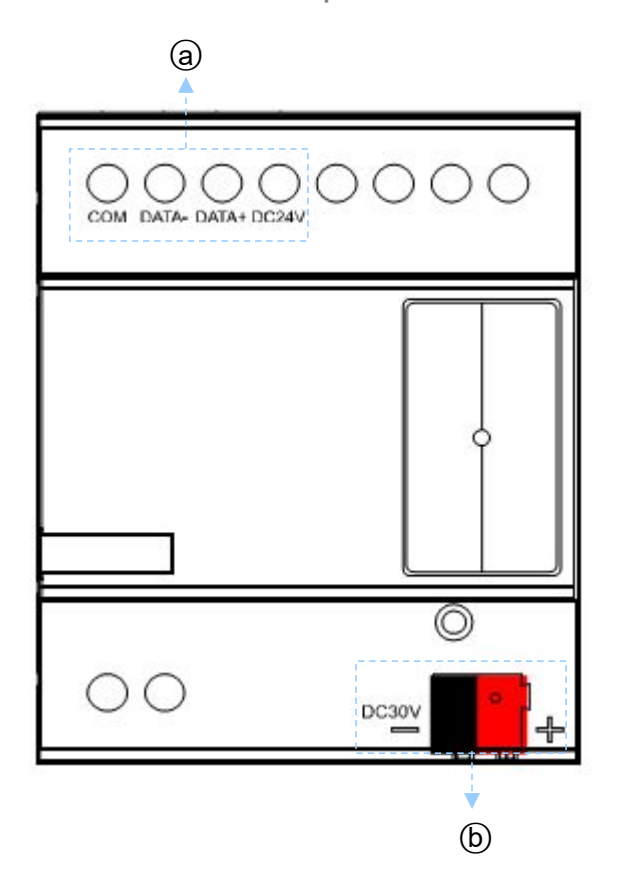

(a) HDL Buspro

(b) KNX/EIB Bus

## 2. Safety precautions

- Screw down strength is less than 0.4Nm
- Installation Position: Distribution Box (DB)
- Do not make wrong connection on Bus interface, it will damage the Bus interface of this module
- Never let liquids get into the module, it will damage this device
- Do connect the module to AC power as this will irreversibly damage all devices in the system.
- Avoid contact with liquids and aggressive gas

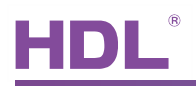

## 3. Technical Data

| Electrical Parameters     |                            |
|---------------------------|----------------------------|
| HDL Buspro input voltage  | DC15~30V                   |
| HDL Buspro input current  | 5mA/DC24V                  |
| KNX/EIB input voltage     | DC21~30V                   |
| KND/EIB input current     | <6mA                       |
| Communication             | HDL Buspro, KNX/EIB        |
| Software programming      | HDL Buspro Setup Tool      |
| Environmental Conditions  |                            |
| Working temperature       | 0℃~45℃                     |
| Working relative humidity | Up to 90%                  |
| Storage temperature       | -20°C~+60°C                |
| Storage relative humidity | Up to 93%                  |
| Approved                  |                            |
| CE                        |                            |
| RoHS                      |                            |
| Product Information       |                            |
| Dimensions                | 72×90×66 (mm)              |
| Weight                    | 174(g)                     |
| Housing material          | Nylon, PC                  |
| Installation              | 35mm DIN rail installation |
| Installation Position     | Distribution box (DB)      |
| Protection degree         | IP20                       |

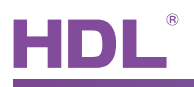

## 4. Installation

4.1 Wiring

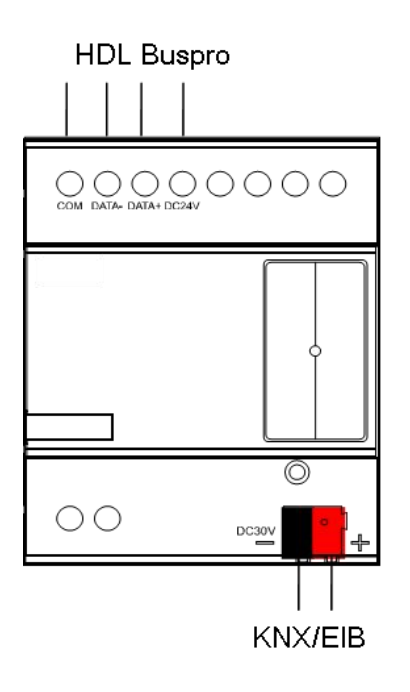

## 4.2 KNX/EIB Description

#### **Connector Information**

| KNX/EIB BUS |       |  |  |  |  |  |  |
|-------------|-------|--|--|--|--|--|--|
| DC24V       | Red   |  |  |  |  |  |  |
| СОМ         | Black |  |  |  |  |  |  |

## 5. Software Configuration

### 5.1 Basic Information

Subnet/Device ID:

The converter has one Subnet/Device ID. The Device ID should be unique in its subnet, and the Subnet

ID should be kept consistent with the Buspro Gateway (SB-DN-1IP or HDL-MBUS01IP.431).

Physical address:

Its physical address is useless so far, can ignore this setting.

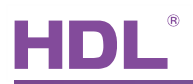

| EIB/HDL-BUS con             | verter                         |      |                     |           |
|-----------------------------|--------------------------------|------|---------------------|-----------|
| Basic information Configura | tion                           |      |                     |           |
| Select device               |                                |      | Model picture       |           |
| Device                      | 1-240-HDL-DN-EIB ()            |      |                     |           |
|                             |                                |      |                     |           |
| Configuration               |                                |      |                     |           |
| Model                       | HDL-DN-EIB                     |      |                     |           |
| Subnet ID                   | 1 Device ID 240                |      |                     |           |
| Remark                      |                                |      |                     |           |
| Remark                      |                                | Save |                     |           |
| MAC address                 |                                |      |                     |           |
| MAC                         | C2 .C3 .C4 .C5 .C6 .C7 .C8 .C9 |      |                     |           |
| EIB physical address        |                                |      |                     |           |
| Physical Address:           | 1.3                            |      |                     |           |
|                             |                                | Save |                     |           |
| Modify subnet ID and devi   | e ID according to MAC          |      | Upload picture      |           |
| Subnet ID                   | Device ID                      | Save | Upload K Delete Ext |           |
| Finish                      |                                |      | Ф » 1               | <b>MA</b> |

## 5.2 Configuration

| EIE   | IB/HDL-BU       | S converter                   |               |               |                                 |             |                |             |               |
|-------|-----------------|-------------------------------|---------------|---------------|---------------------------------|-------------|----------------|-------------|---------------|
| Bas   | c information C | Configuration                 |               |               |                                 |             |                |             |               |
| S     | elect device    |                               |               |               |                                 |             |                |             |               |
|       | Device          | 1-240-HDL-DN-EIB ()           |               | ~             | Current configuration table no. | 4           |                |             |               |
|       |                 |                               |               |               |                                 |             |                |             |               |
| Co    | figuration tab  | ole no. from(1-254 )          | 1             | To 6          | Confirm                         | Nodify      | Exit           |             |               |
| Æ     | R/HDL-RUS Co    | nfiguration table information |               |               |                                 |             |                |             |               |
|       | Table no.       | EIB Group Addr                | HDL subnet ID | HDL device ID | HDL control type                | Parameter 1 | Parameter 2    | Parameter 3 | Valid         |
| -     | 1               | 1/1/10                        | 3             | 254           | Single channel switch(1 bit)    | 1(Chn no.)  | 100(Intensity) | 0:0         | HDL BUS>EIB   |
| -     | 2               | 1/1/12                        | 3             | 254           | Absolute Dimming(1 byte)        | 1(Chn no.)  | N/A            | N/A         | HDL BUS>EIB   |
|       | 3               | 1/1/14                        | 3             | 254           | Channel Level Report(1 byte)    | 1           | N/A            | N/A         | EIB>HDL BUS   |
|       | 4               | 1/1/30                        | 3             | 254           | Single channel switch(1 bit)    | 2(Chn no.)  | 100(Intensity) | 0:0         | HDL BUS->EIB  |
|       | 5               | 1/1/34                        | 3             | 254           | Absolute Dimming(1 byte)        | 2(Chn no.)  | N/A            | N/A         | HDL BUS>EIB   |
|       | 6               | 1/1/33                        | 3             | 254           | Channel Level Report(1 byte)    | 2           | N/A            | N/A         | EIB>HDL BUS   |
|       |                 |                               |               |               |                                 |             |                |             |               |
|       |                 |                               |               |               |                                 |             |                |             |               |
|       |                 |                               |               |               |                                 |             |                |             |               |
|       |                 |                               |               |               |                                 |             |                |             |               |
|       |                 |                               |               |               |                                 |             |                |             |               |
|       |                 |                               |               |               |                                 |             |                |             |               |
|       |                 |                               |               |               |                                 |             |                |             |               |
|       |                 |                               |               |               |                                 |             |                |             |               |
|       |                 |                               |               |               |                                 |             |                |             |               |
|       |                 |                               |               |               |                                 |             |                |             |               |
| _     |                 |                               |               |               |                                 |             |                |             | (m. a.        |
| Finis | า               |                               |               |               |                                 |             |                |             | - ATX - 171/- |

#### EIB Group Address

Set the group address of KNX/EIB object which will send out the command to control HDL Buspro device(EIB->HDL BUS direction) or receive the command from HDL Buspro device(HDL BUS->EIB direction)

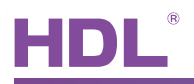

#### HDL Subent/Device ID

Set the Subnet/Device ID of HDL Buspro device which will send out the command to control KNX/EIB device(HDL BUS->EIB direction) or receive the command from KNX/EIB device(EIB->HDL BUS direction)

#### • HDL Control Type

Supported control type: scene, sequence, UV switch, single channel switch, curtain control, etc.

| Table no. | EIB Group Addr | HDL subnet ID | HDL device ID | HDL control type                                                                                                    | Parameter 1 | Parameter 2    | Parameter 3 | Valid        |
|-----------|----------------|---------------|---------------|----------------------------------------------------------------------------------------------------|-------------|----------------|-------------|--------------|
| 1         | 1 1 10         | 3             | 254           | Single channel switch(1 bit)                                                                                                    | 1           | 100 <          | 0 🔅 : 0 💭   | HDL BUS->EIB |
| 2         | 1/1/12         | 3             | 254           | Scene(1 byte)                                                                                                    | 1(Chn no.)  | N/A            | N/A         | HDL BUS>EIB  |
| 3         | 1/1/14         | 3             | 254           | Sequence(1 byte)                                                                                                    | 1           | N/A            | N/A         | EIB>HDL BUS  |
| 4         | 1/1/30         | 3             | 254           | Universal switch(1 bit)<br>Single channel switch(1 bit)                                                                                                    | 2(Chn no.)  | 100(Intensity) | 0:0         | HDL BUS>EIB  |
| 5         | 1/1/34         | 3             | 254           | Single channel Dimmer(4 bit)                                                                                                    | 2(Chn no.)  | N/A            | N/A         | HDL BUS>EIB  |
| 6         | 1/1/33         | 3             | 254           | Broadcast Channels Switch(1 bit)                                                                                                    | 2           | N/A            | N/A         | EIB>HDL BUS  |
|           |                |               |               | Ibroadcast Channels Jummer(4 bk)<br>Curtain On/Off(1 bk)<br>Gurtain Stop(1 bk)<br>Message(1 byk)<br>String Conversion(14 byke)<br>Absolute Dimmig(1 byke)<br>Current Temperature(2 byke)<br>Channel Status Report(1 bk)<br>Channel Level Report(1 byke) |             |                |             |              |

#### • Valid

Set the command direction:

EIB->HDL BUS:

The command is transferring from KNX/EIB system to HDL Buspro system

HDL BUS->EIB:

The command is transferring from HDL Buspro system to KNX/EIB system

5.2.1 Channel Output Control

1) HDL iLife control KNX/EIB channel output

iLife editor settings:

Subnet/devices ID is the converter's ID, and the channel no. is same as the parameter1(chn no.) in the converter.

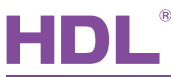

|                    | iLife Editor 4.4.1B { wechat }                                                                                                    | - 🗆 🗙                     |
|--------------------|----------------------------------------------------------------------------------------------------|---------------------------|
| File Language Help | About                                                                                                    |                           |
| Home DIY S         | Access         Voice Control         Sensor         Local Setting                                                                                                    | Alarm Wechat              |
| Room List<br>test  | Lighting Air Conditioning Scene                                                                                                    | Room Device               |
|                    | light                                                                                                    | TV Lighting               |
|                    |                                                                                                    | Air Scene<br>Conditioning |
|                    | 7     8     EIB-1     EIB-2       Lamp     EIB-1     Add     Save     Delete                                                                                                    | DVD Curtain               |
|                    | Scene     Add     Save     Delete     Fetch Light                                                                                                    | tings Background Media    |
| Room Information   | Add Target         OK         Single         Multi-line         Auto Accumula           No.         Subnet No.         Device No.         Channel No.         Brightness         Typ | ve Music                  |
| Name test          | 1 1 240 1 100 Dimm<br>Converter ID                                                                                                    | ing PA Monitoring         |
| Add Delete         | <                                                                                                    | Security Blue-ray         |

Converter settings:

EIB group address:

set the group addresses of the dimmer that you want to control

HDL Subent/Device ID:

set the ID which will send out command to control the KNX/EIB dimmer, for iLife(iOS), it has the fixed ID 3/254.

HDL Control Type:

for switch control, use 'single channel switch', the parameter1(chn no.) is same as the channel no. in the iLife editor, *HDL BUS->EIB*;

for dimming control, use 'Absolute dimming', the parameter1(chn no.) is same as the channel no. in the iLife editor, *HDL BUS->EIB*;

for the feedback from KNX/EIB, use 'channel level report(1 byte)', *EIB->HDL BUS*, so that when the channel is controlled by KNX panel, iLife can show the correct state of it.

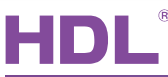

| EIB/HDL-BUS converter                       |               |               |                                 |             |                |             |             |
|---------------------------------------------|---------------|---------------|---------------------------------|-------------|----------------|-------------|-------------|
| Basic information Configuration             |               |               |                                 |             |                |             |             |
| Select device                               |               |               |                                 |             |                |             |             |
| Device 1-240-HDL-DN-EIB ()                  |               | ~             | Current configuration table no. | 4           |                |             |             |
|                                             |               |               |                                 |             |                |             |             |
| Configuration table no. from(1-254)         | 1             | To 6          | Confirm                         | Modify      | Exit           |             |             |
| EIB/HDL-BUS Configuration table information |               |               |                                 |             |                |             |             |
| Table no. EIB Group Addr                    | HDL subnet ID | HDL device ID | HDL control type                | Parameter 1 | Parameter 2    | Parameter 3 | Valid       |
| 1 1/1/10                                    | 3             | 254           | Single channel switch(1 bit)    | 1(Chn no.)  | 100(Intensity) | 0:0         | HDL BUS>EIB |
| 2 1/1/12                                    | 3             | 254           | Absolute Dimming(1 byte)        | 1(Chn no.)  | N/A            | N/A         | HDL BUS>EIB |
| 3 1/1/14                                    | 3             | 254           | Channel Level Report(1 byte)    | 1           | N/A            | N/A         | EIB>HDL BUS |
| 4 1/1/30                                    | 3             | 254           | Single channel switch(1 bit)    | 2(Chn no.)  | 100(Intensity) | 0.0         | HDL BUS>EIB |
| 5 1/1/34                                    | 3             | 254           | Absolute Dimming(1 byte)        | 2(Chn no.)  | N/A            | N/A         | HDL BUS>EIB |
| 6 1/1/33                                    | 3             | 254           | Channel Level Report(1 byte)    | 2           | N/A            | N/A         | EIB>HDL BUS |

iLife ID

KNX/EIB dimmer settings:

Enable the absolute dimming function and channel state response(1byte), assign the group addresses for

them, and set these group addresses in the converter.

| Topology 🔻                 |                      |               |                        |             |                 | 1 ÷ *  | 5 | * × |
|----------------------------|----------------------|---------------|------------------------|-------------|-----------------|--------|---|-----|
| 🕂 Add Areas 👻 👗 Delete 🛛 🧗 | New Dynamic Folder 📑 | Split Project |                        |             |                 | Find   |   | P 7 |
| 4 III Topology             | Number               | * Name        | Object Function        | Description | Group Addresses | Length | С | R   |
| Dynamic Folders            | <b>■</b> ≵  0        | General       | Send cycles            |             |                 | 1 bit  | С | R   |
| Backbone area              | <b>■</b> ≵ 10        | Output A      | Channel output         |             | 1/1/10          | 1 bit  | С | -   |
| I New area                 | <b>■</b> ≵ 11        | Output A      | Relative dimming(4bit) |             | 1/1/11          | 4 bit  | С | 7.1 |
| 🚂 1.0 Main line            | ■₹ 12                | Output A      | Absolute dimming(8bit) |             | 1/1/12          | 1 Byte | С | 2   |
| ▲ 🗄 1.1 New line           | ■₹ 13                | Output A      | Respone state(1bit)    |             | 1/1/13          | 1 bit  | С | R   |
| ▶ • 1.1.2 M/DLP04.1        | ■2 14                | Output A      | Respone state(1byte)   |             | 1/1/14          | 1 Byte | С | R   |
| 1.1.4 M/D02.1              | <b>1</b> 23          | Output A      | Scene(8bit)            |             | 1/1/15          | 1 Byte | С |     |
| N                          | <b>1</b> 24          | Output A      | Scene dimming(4bit)    |             |                 | 4 bit  | С | 2   |
|                            | <b>■</b> ≵ 30        | Output B      | Channel output         |             | 1/1/30          | 1 bit  | С | -   |
|                            | <b>1</b>             | Output B      | Relative dimming(4bit) |             | 1/1/31          | 4 bit  | С | -   |
|                            | <b>■2</b> 32         | Output B      | Absolute dimming(8bit) |             | 1/1/34          | 1 Byte | С | 7.1 |
|                            | <b>1</b>             | Output B      | Respone state(1bit)    |             | 1/1/32          | 1 bit  | С | R   |
|                            | ■2 34                | Output B      | Respone state(1byte)   |             | 1/1/33          | 1 Byte | С | R   |
|                            | <b>■‡</b> 43         | Output B      | Scene(8bit)            |             | 1/1/15          | 1 Byte | С | -   |
|                            | ■₹ 44                | Output B      | Scene dimming(4bit)    |             |                 | 4 bit  | С | 7.  |
| I                          |                      |               |                        |             |                 |        |   |     |

#### 2) KNX/EIB DLP control HDL dimmer

#### KNX DLP settings:

Use rocker C left button and right button to control channel1 and channel2 of HDL Buspro dimmer

respectively. 1/1/60 & 1/1/62 are for switch control, 1/1/61 & 1/1/63 are for dimming control and 1/1/64 &

#### 1/1/65 are for status report.

| <ul> <li>Topology</li> </ul>   | Number +      | Name                 | Object Function   | Description | Group Addresses | Length | С | R   |
|--------------------------------|---------------|----------------------|-------------------|-------------|-----------------|--------|---|-----|
| Dynamic Folders                | ■₹ 40         | Rocker A left short  | Switching(Toggle) |             | 1/1/10 1/1/13   | 1 bit  | С | -   |
| 0 Backbone area                | <b>■</b> ‡ 41 | Rocker A left long   | Dimming           |             | 1/1/11          | 4 bit  | С | -   |
| <ul> <li>I New area</li> </ul> | ■‡ 42         | Rocker A right short | Switching(Toggle) |             | 1/1/30 1/1/32   | 1 bit  | С | -   |
| 🚂 1.0 Main line                | <b>■‡</b> 43  | Rocker A right long  | Dimming           |             | 1/1/31          | 4 bit  | С | -   |
| 🔺 📑 1.1 New line               | ■‡ 50         | Rocker B short       | Call scene        |             | 1/1/15          | 1 Byte | С | - 1 |
| ▶ 1.1.2 M/DLP04.1              | ■‡ 60         | Rocker C left short  | Switching(Toggle) |             | 1/1/60 1/1/64   | 1 bit  | С | -   |
| ▶ <b>1</b> .1.4 M/D02.1        | 61            | Rocker C left long   | Dimming           |             | 1/1/61          | 4 bit  | С | -   |
|                                | ■‡ 62         | Rocker C right short | Switching(Toggle) |             | 1/1/62 1/1/65   | 1 bit  | С | -   |
|                                | <b>■</b> ‡ 63 | Rocker C right long  | Dimming           |             | 1/1/63          | 4 bit  | С | -   |
|                                |               |                      |                   |             |                 |        |   |     |

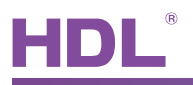

Converter settings:

EIB Group address:

set the group addresses of KNX DLP which will control the dimmer

HDL Control Type:

for switch control, use 'single channel switch', parameter1 is the channel no. of dimmer, EIB->HDL BUS;

for dimming control, use 'single channel dimmer' (relative dimming), parameter1 is the channel no. of dimmer, *EIB->HDL BUS;* 

for status report, use 'channel status report(1 bit)', HDL BUS->EIB.

| sic information                                           | n Configuration                                                  |                                                     |                                                       |                                                                                                    |                                                            |                                                                                                    |                                                    |                                                                                       |
|-----------------------------------------------------------|------------------------------------------------------------------|-----------------------------------------------------|-------------------------------------------------------|----------------------------------------------------------------------------------------------------|------------------------------------------------------------|----------------------------------------------------------------------------------------------------|----------------------------------------------------|---------------------------------------------------------------------------------------|
| elect device                                              |                                                                  |                                                     |                                                       |                                                                                                    |                                                            |                                                                                                    |                                                    |                                                                                       |
| Device                                                    | 1-240-HDL-DN-EIB ()                                              |                                                     | ~                                                     | Current configuration table no.                                                                                                    | 1                                                          |                                                                                                    |                                                    |                                                                                       |
| nfiguration                                               | n table no. from(1-254 )                                         | 1                                                   | То б                                                  | ✓ Confirm                                                                                                    | Modify                                                     | Exit                                                                                                    |                                                    |                                                                                       |
| EIB/HDL-BU                                                | 5 Configuration table information                                |                                                     |                                                       |                                                                                                    |                                                            |                                                                                                    |                                                    |                                                                                       |
| Table no.                                                 | EIB Group Addr                                                   | HDL subnet ID                                       | HDL device ID                                         | HDL control type                                                                                                    | Parameter 1                                                | Parameter 2                                                                                                    | Parameter 3                                        | Valid                                                                                 |
| Table no.                                                 | EIB Group Addr                                                   | HDL subnet ID                                       | HDL device ID                                         | HDL control type<br>Single channel switch(1 bit)                                                                                                    | Parameter 1<br>1(Chn no.)                                  | Parameter 2<br>100(Intensity)                                                                                                    | Parameter 3                                        | Valid<br>EIB>HDL BUS                                                                  |
| Table no. 1 2                                             | EIB Group Addr<br>1/1/60<br>1/1/61                               | HDL subnet ID                                       | HDL device ID<br>4<br>4                               | HDL control type<br>Single channel switch(1 bit)<br>Single channel Dimmer(4 bit)                                                                                                 | Parameter 1<br>1(Chn no.)<br>1(Chn no.)                    | Parameter 2<br>100(Intensity)<br>100(Intensity)                                                                                                    | Parameter 3<br>0:0<br>0:0                          | Valid<br>EIB>HDL.BUS<br>EIB>HDL.BUS                                                   |
| Table no. 1 2 3                                           | EIB Group Addr<br>1/1/60<br>1/1/61<br>1/1/64                     | HDL subnet ID 1 1 1 1                               | HDL device ID<br>4<br>4<br>4                          | HDL control type<br>Single channel switch(1 bit)<br>Single channel Dimme(4 bit)<br>Channel Status Report(1 bit)                                                                  | Parameter 1<br>1(Chn no.)<br>1(Chn no.)<br>1               | Parameter 2<br>100(Intensity)<br>100(Intensity)<br>N/A                                                                                                 | Parameter 3<br>0.0<br>0.0<br>0.0<br>0.0            | Valid<br>EIB>HDL BUS<br>EIB>HDL BUS<br>HDL BUS>EIB                                    |
| Table no.           1           2           3           4 | EIB Group Addr<br>1/1/60<br>1/1/61<br>1/1/64<br>1/1/62           | HDL subnet ID 1 1 1 1 1 1 1 1 1 1 1 1 1 1 1 1 1 1 1 | HDL device ID<br>4<br>4<br>4<br>4<br>4                | HDL control type<br>Single channel switch(1 bit)<br>Single channel Dimmer(4 bit)<br>Channel Status Report(1 bit)<br>Single channel switch(1 bit)                                 | Parameter 1<br>1(Chn no.)<br>1(Chn no.)<br>1<br>2(Chn no.) | Parameter 2<br>100(Intensity)<br>100(Intensity)<br>N/A<br>100(Intensity)                                                                               | Parameter 3<br>0.0<br>0:0<br>0:0<br>0:0<br>0:0     | Valid<br>EIB>HDL BUS<br>EIB>HDL BUS<br>HDL BUS>EIB<br>EIB>HDL BUS                     |
| Table no. 1 2 3 4 5                                       | EIB Group Addr<br>1/1/60<br>1/1/61<br>1/1/64<br>1/1/62<br>1/1/63 | HDL subnet ID 1 1 1 1 1 1 1 1 1 1 1 1 1 1 1 1 1 1 1 | HDL device ID<br>4<br>4<br>4<br>4<br>4<br>4<br>4<br>4 | HDL control type<br>Single channel switch(1 bit)<br>Single channel Dimmer(4 bit)<br>Channel Status Report(1 bit)<br>Single channel switch(1 bit)<br>Single channel Dimmer(4 bit) | Parameter 1                                                | Parameter 2           100(Intensity)           100(Intensity)           N/A           100(Intensity)           100(Intensity)           100(Intensity) | Parameter 3 0.0 0.0 0.0 0.0 0.0 0.0 0.0 0.0 0.0 0. | Valid<br>EIB->HDL BUS<br>EIB->HDL BUS<br>HDL BUS->EIB<br>EIB->HDL BUS<br>EIB->HDL BUS |

Dimmer ID

#### 5.2.2 Scene Control

1) HDL DLP control KNX/EIB scene

#### HDL DLP settings:

Set the subnet/device ID of converter for the controlled target, parameter1 is area no., parameter2 is

scene no., control mode is single on/combination on.

| information K | Key assignation Air conditioning funct | ion Floor Heating Music pa | age basic setting | 1               |            |           |       |        |       |              |         |                  |
|---------------|----------------------------------------|----------------------------|-------------------|-----------------|------------|-----------|-------|--------|-------|--------------|---------|------------------|
| ect panel     |                                        |                            |                   |                 |            |           |       |        |       |              |         | Function Testing |
| Device        | 1-8-HDL-MPL8.48-FH ()                  | ~                          |                   |                 |            |           |       |        |       |              |         | Test the Switch  |
| nt key        | 5 Mode Single on                       |                            | Input functi      | on no. from     | 1          | То        | 1     | Confim | 1     |              |         |                  |
| r information | 1 1                                    |                            | Function co       | figuration of c | urrent key |           |       |        |       |              |         | Key modification |
| Key no.       | Remark                                 | Mode                       | Functio           | n no. Sul       | onet ID    | Device ID | Туре  | Parame | ter 1 | Parameter 2  | Paramet | Remark           |
| 1             |                                        | Single on/off              | 1                 | 1               |            | 240       | Scene | 1(Area | no.)  | 1(Scene no.) | N/A     |                  |
| 2             |                                        | Single on/off              |                   |                 |            |           |       |        |       |              |         | Mode             |
| 3             |                                        | Single on/off              |                   | ~               |            |           |       |        |       |              |         |                  |
| 4             |                                        | Combination on/off         |                   | Co              | onvert     | er ID     |       |        |       |              |         | Madd Carlor      |
| 5             |                                        | Single on                  |                   |                 |            |           |       |        |       |              |         | Function         |
| 6             |                                        | Single on                  |                   |                 |            |           |       |        |       |              |         |                  |
| 7             |                                        | Single on                  |                   |                 |            |           |       |        |       |              |         | Combination way  |
|               |                                        |                            |                   |                 |            |           |       |        |       |              |         | combination way  |

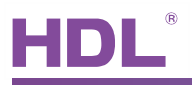

Converter settings:

EIB group address:

set the scene group address that you want to control

HDL Subent/Device ID:

set the DLP ID which will send out command to control the KNX/EIB scene

HDL Control Type:

Scene(1 byte)

Parameter1: it is same area no. which you have set in the DLP

| EIB/HDL-BUS           | converter           |               |               |                                 |             |             |             |             |
|-----------------------|---------------------|---------------|---------------|---------------------------------|-------------|-------------|-------------|-------------|
| Basic information Con | figuration          |               |               |                                 |             |             |             |             |
| Select device         |                     |               |               |                                 |             |             |             |             |
| Device                | 1-240-HDL-DN-EIB () |               |               | Current configuration table no. | 1           |             |             |             |
|                       | no. from(1-254)     | 1             | To 1          | Confirm                         | Modify      | Exit        |             |             |
| Table no.             | IB Group Addr       | HDL subnet ID | HDL device ID | HDL control type                | Parameter 1 | Parameter 2 | Parameter 3 | Valid       |
| 1 1                   | /1/15               | 1             | 8             | Scene(1 byte)                   | 1(Area no.) | N/A         | N/A         | HDL BUS>EIB |
|                       |                     | DLP           | D             |                                 |             |             |             |             |

KNX/EIB scene settings:

Channel1:

Set the channel1 brightness for different scenes, e.g. Scene1 is 30%, scene2 is 60%, scene3 is 0%;

| Topology 🔻                                                                                                    |                                                                                                    |                                                                                      | ⊡      |
|----------------------------------------------------------------------------------------------------|----------------------------------------------------------------------------------------------------|--------------------------------------------------------------------------------------|--------|
| 🕂 Add Areas 🔻 👗 Delete 🕴 Show Changes Default parameters                                                                                                    |                                                                                                    |                                                                                      | Find P |
| Topology     Topology     Topology     Poynamic Folders     Decet     Show Charges Declar parameters     Decet     Decet | Fade time of scene dimming(2255s)<br>Total 10 scenes,configuration as following:<br>>>Output assigned to(scene 164)<br>Output brightness value<br>Fade time for brighter/darker(0255s)<br>>>Output assigned to(scene 164)<br>Output brightness value<br>Fade time for brighter/darker(0255s)<br>>>Output assigned to(scene 164)<br>Output brightness value<br>Fade time for brighter/darker(0255s) | 5<br>Scene NO.01<br>30%<br>3<br>Scene NO.02<br>60%<br>3<br>Scene NO.03<br>0%(0)<br>3 |        |

Channel2:

Set the channel2 brightness for different scenes, e.g. Scene1 is 50%, scene2 is 80%, scene3 is 0%;

| HDL®                                                                                                    |                                |                                              |             |   | User Manual<br>SB-DN-EIB      |
|----------------------------------------------------------------------------------------------------|--------------------------------|----------------------------------------------|-------------|---|-------------------------------|
| Topology 🔻                                                                                                    |                                |                                              |             |   | ⊐ ÷ × <i>⊒</i> x <sup>e</sup> |
| 🕂 Add Areas 🔻 📥 Delete 📑 Show                                                                                                    | Changes Default parameters     |                                              | _           | _ | Find                          |
| 4 Topology                                                                                                    | Device: 1.1.4 M/D02.1          |                                              |             |   |                               |
| <ul> <li>P Dynamic Folders</li> <li>E 0 Backbone area</li> </ul>                                                                                                    | General<br>G:sequence 1        | Fade time of scene dimming(2255s)            | 5           |   |                               |
| 4 🔡 1 New area                                                                                                    | Channel A                      | Total 10 scenes, configuration as following: |             |   |                               |
| and a line and a line | A>dimming config<br>A:function | >>Output assigned to(scene 164 )             | Scene NO.01 | • |                               |
| ► 11.1.2 M/DLP04.1                                                                                                    | A:scene<br>Channel B           | Output brightness value                      | 50%(128)    | • |                               |
|                                                                                                    | B>dimming config<br>B:function | Fade time for brighter/darker(0255s)         | 3           |   |                               |
|                                                                                                    | B:scene                        | >>Output assigned to(scene 164 )             | Scene NO.02 | • |                               |
|                                                                                                    |                                | Output brightness value                      | 80%         | • |                               |
|                                                                                                    |                                | Fade time for brighter/darker(0255s)         | 3           |   |                               |
|                                                                                                    |                                | >>Output assigned to(scene 164 )             | Scene NO.03 | • |                               |
|                                                                                                    |                                | Output brightness value                      | 0%(0)       | • |                               |
|                                                                                                    |                                | Fade time for brighter/darker(0255s)         | 3           |   |                               |

Group address:

Assign group address 1/1/15 for channel1 and channel2 scene object, so when it receives command to call scene1, channel 1 will go to 30%, channel 2 will go to 60%; call scene2, channel 1 will go to 50%, channel 2 will go to 80%; call scene3, channel 1 and 2 will go to 0%.

| Topology 🔻                         |                 |               |                        |             |                 |        |   |      |     |      |       | <u> </u>  |
|------------------------------------|-----------------|---------------|------------------------|-------------|-----------------|--------|---|------|-----|------|-------|-----------|
| 🕂 Add Areas 💌 🌋 Delete 🛛 🧱 New Dyr | namic Folder  🚔 | Split Project |                        |             |                 |        |   |      |     | Find |       | P 4       |
| Topology                           | Number 🔺        | Name          | Object Function        | Description | Group Addresses | Length | С | R    | W   | T    | U     | Data Ty   |
| Dynamic Folders                    | <b>■</b> ‡ 0    | General       | Send cycles            |             |                 | 1 bit  | С | R    | -   | т    | 1.00  | enable    |
| III 0 Backbone area                | <b>■</b><br>↓ 1 | General       | Sequence 1             |             | 1/1/1           | 1 bit  | С |      | W   | -    | U     | start/sto |
| 4 🔡 1 New area                     | <b>1</b> 0      | Output A      | Channel output         |             | 1/1/10          | 1 bit  | С | 1    | W   | 2    | U     | switch    |
| 📷 1.0 Main line                    | <b>■</b> ₽ 11   | Output A      | Relative dimming(4bit) |             | 1/1/11          | 4 bit  | С | -    | W   | -    | U     | dimminç   |
| ▲ 🗄 1.1 New line                   | <b>■‡</b> 12    | Output A      | Absolute dimming(8bit) |             | 1/1/12          | 1 Byte | С | -    | W   | -    | U     | percenta  |
| 1.1.2 M/DLP04.1                    | 📫 13            | Output A      | Respone state(1bit)    |             | 1/1/13          | 1 bit  | С | R    | -   | Т    |       | switch    |
| ▷ 1.1.4 M/D02.1                    | 14              | Output A      | Respone state(1byte)   |             | 1/1/14          | 1 Byte | С | R    | 191 | Т    |       | percenta  |
|                                    | 23              | Output A      | Scene(8bit)            |             | 1/1/15          | 1 Byte | С | -    | W   |      | U     |           |
|                                    | ■24             | Output A      | Scene dimming(4bit)    |             |                 | 4 bit  | С | (-1) | W   | -    | U     | dimminç   |
|                                    | <b>■‡</b> 30    | Output B      | Channel output         |             | 1/1/30          | 1 bit  | С | -    | W   | -    | U     | switch    |
|                                    | 📫 31            | Output B      | Relative dimming(4bit) |             | 1/1/31          | 4 bit  | С | -    | W   | 2    | U     | dimming   |
|                                    | <b>■</b> ₽ 32   | Output B      | Absolute dimming(8bit) |             | 1/1/34          | 1 Byte | С | -    | W   | -    | U     | percenta  |
|                                    | <b>■</b> ‡ 33   | Output B      | Respone state(1bit)    |             | 1/1/32          | 1 bit  | С | R    | -   | Т    | 10-11 | switch    |
|                                    | 8, 34           | Output B      | Respone state(1byte)   |             | 1/1/33          | 1 Byte | С | R    | -   | Т    | -     | percenta  |
|                                    | <b>1</b>        | Output B      | Scene(8bit)            |             | 1/1/15          | 1 Byte | С | -    | W   | -    | U     |           |
|                                    | ■₹ 44           | Output B      | Scene dimming(4bit)    |             |                 | 4 bit  | С | -    | W   | -    | U     | dimminç   |

#### 2) KNX/EIB DLP control HDL scene

#### KNX/EIB DLP setting:

Select 'scene controller' for the work mode, and set the scene no. of HDL scene you want to control,

e.g. Rocker D left button will call scene1 and right button will call scene2.

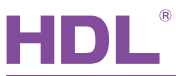

| Topology 🔻                                                                                                    |                                                                                                    |                                                                                                    |                                                                                                    |  |
|----------------------------------------------------------------------------------------------------|----------------------------------------------------------------------------------------------------|----------------------------------------------------------------------------------------------------|----------------------------------------------------------------------------------------------------|--|
| Topology         Add Areas         Delete         Topology         Dynamic Folders         0 Backbone area         11 New area         11 New area         11 New line         11.1.2 M/DLP04.1         11.1.4 M/D02.1 | how Changes Default parameters<br>Device: 1.1.2 M/DLP04.1<br>General 1<br>General 2<br>Rocker A<br>Rocker B<br>Rocker C<br>Rocker D<br>Rocker F<br>Rocker F<br>Rocker G<br>Rocker H | Rocker D work mode<br>Call scene number of the left<br>Call scene number of the right<br>Long button operation as<br>Delay operation for left short button<br>(0.255s)<br>Delay operation for right short button<br>(0.256s)<br>Long button time after<br>LED status | Scene controller         Scene NO.01         Scene NO.02         Invalid         0         0         1s         According to object status |  |

#### Group address:

#### Assign group address for rocker D scene control object, e.g. 1/1/70.

| Topology 🔻                       |                  |                      |                   |             |                 |        |   |     |   |      | v I | <b>9</b> , |
|----------------------------------|------------------|----------------------|-------------------|-------------|-----------------|--------|---|-----|---|------|-----|------------|
| 🕂 Add Areas 💌 🌋 Delete 🛛 👫 New I | Dynamic Folder 🚦 | Split Project        |                   |             |                 |        |   |     | - | Find |     | \$         |
| ▲ III Topology                   | Number           | A Name               | Object Function   | Description | Group Addresses | Length | C | R   | W | Т    | U   | Da         |
| Dynamic Folders                  | ■. 40            | Rocker A left short  | Switching(Toggle) |             | 1/1/10 1/1/13   | 1 bit  | С | -   | W | т    | U   | swi        |
| Backbone area                    | <b>■</b> ‡ 41    | Rocker A left long   | Dimming           |             | 1/1/11          | 4 bit  | С | -   | W | Т    | U   | din        |
| 🔺 🔡 1 New area                   | ■₹ 42            | Rocker A right short | Switching(Toggle) |             | 1/1/30 1/1/32   | 1 bit  | С | :53 | W | т    | U   | swi        |
| 📷 1.0 Main line                  | <b>■</b> ‡ 43    | Rocker A right long  | Dimming           |             | 1/1/31          | 4 bit  | С | -   | W | Т    | U   | din        |
| 4 🗄 1.1 New line                 | ■2 50            | Rocker B short       | Call scene        |             | 1/1/15          | 1 Byte | С |     | W | т    | U   |            |
| 1.1.2 M/DLP04.1                  | ■\$ 60           | Rocker C left short  | Switching(Toggle) |             | 1/1/60 1/1/64   | 1 bit  | С | -   | W | Т    | U   | swi        |
| 1.1.4 M/D02.1                    | <b>■‡</b> 61     | Rocker C left long   | Dimming           |             | 1/1/61          | 4 bit  | С |     | W | т    | U   | din        |
| 10                               | <b>■‡</b> 62     | Rocker C right short | Switching(Toggle) |             | 1/1/62 1/1/65   | 1 bit  | С |     | W | Т    | U   | swi        |
|                                  | ## 63            | Rocker Cright long   | Dimming           |             | 1/1/63          | 4 hit  | c |     | w | т    | Ш   | din        |
|                                  | ■≵ 70            | Rocker D short       | Call scene        |             | 1/1/70          | 1 Byte | С |     | W | Т    | U   |            |
|                                  | ■₹ 80            | Rocker E left short  | Sequence          |             | 1/1/80          | 1 bit  | С | 878 | W | Т    | U   | sta        |
|                                  | <b>1</b>         | Rocker E right short | Sequence          |             |                 | 1 bit  | С | -   | W | Т    | U   | sta        |
|                                  | <b>1</b>         | Rocker F             | Threshold(1byte)  |             |                 | 1 Byte | С | -   | W | Т    | U   |            |

### Converter settings:

| E              | II EI   | B/HDL-BUS       | converter                                        |               |               |                                 |             |             |             |             |
|----------------|---------|-----------------|--------------------------------------------------|---------------|---------------|---------------------------------|-------------|-------------|-------------|-------------|
| E              | Basic i | nformation Con  | figuration                                       |               |               |                                 |             |             |             |             |
|                | Sele    | ct device       |                                                  |               |               |                                 |             |             |             |             |
|                |         | Device          | 1-240-HDL-DN-EIB ()                              |               |               | Current configuration table no. | 2           |             |             |             |
| 91<br>91<br>92 | Confi   | iguration table | e no. from(1-254 )<br>guration table information | 1             | To 2          | Confirm                         | Aodify      | Exit        |             |             |
|                | T       | able no.        | EIB Group Addr                                   | HDL subnet ID | HDL device ID | HDL control type                | Parameter 1 | Parameter 2 | Parameter 3 | Valid       |
|                | 1       |                 | 1/1/15                                           | 1             | 8             | Scene(1 byte)                   | 1(Area no.) | N/A         | N/A         | HDL BUS>EIB |
|                | _2      |                 | 1/1/70                                           | 1             | 4             | Scene(1 byte)                   | 1(Area no.) | N/A         | N/A         | EIB>HDL BUS |

#### HDL Buspro scene settings:

Scene1:

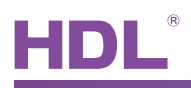

| The second second secon | elligent Dimming Module        |                     |              |                            |           |                   |
|----------------------------------------------------------------------------------------------------|--------------------------------|---------------------|--------------|----------------------------|-----------|-------------------|
| 1 Device                                                                                                    | Area 3Channel 4Scene 5Sequence |                     |              |                            |           |                   |
| Select device                                                                                                    |                                |                     | Select area  |                            |           | Scene restore     |
| Device                                                                                                    | 1-4-SB-DN-D0403 ()             | <b>~</b>            | Area         | 1-区域1                      | ~         | Scene restore     |
|                                                                                                    |                                |                     |              |                            |           |                   |
| Scene informati                                                                                                    | o. from U To 3                 | Confirm             | Current chan | formation of current scene |           | Area information  |
| Scene no                                                                                                    | Bemark                         | Running time(mm ss) | Chone        | Bemark                     | Intensity |                   |
| 0                                                                                                    | Scene ()                       | 0.5                 | 1            | Chp 1                      | 100       |                   |
|                                                                                                    | Scene 1                        | 0.2                 | -2           | Chn 2                      | 50        | Scene information |
| -2                                                                                                    | Score 2                        | 0.2                 | -2           | Cho 2                      | 40        | Current scene no. |
|                                                                                                    |                                | 0.0                 |              |                            | 40        | 1                 |
| 3                                                                                                    | Scene 3                        | 0:3                 | 4            | Cnn 4                      | 40        | 0.1               |

#### Scene2:

| 4ch 3A Inte    | elligent Dimming Module      |                     |                 |         |           |                   |
|----------------|------------------------------|---------------------|-----------------|---------|-----------|-------------------|
| 1 Device       | Area 3Channel 4Scene 5Sequen | ce                  |                 |         |           |                   |
| Select device  |                              |                     | Select area     |         |           | Scene restore     |
| Device         | 1-4-SB-DN-D0403 ()           |                     | Area            | 1-区域1   | M         | Scene restore     |
|                |                              |                     |                 |         |           |                   |
| Input scene no | from U To 3                  | Confirm             | Current channel | 1-Chn 1 |           | Anna information  |
| Scene momauc   |                              | In                  |                 |         | [1        |                   |
| Scene no.      | Remark                       | Running time(mm ss) | Cnn no.         | Hemark  | Intensity | Total area 1      |
| 0              | Scene 0                      | 0:5                 | 1               |         |           |                   |
| 1              | Scene 1                      | 0:2                 | 2               | Chn 2   | 50        | Scene information |
| 2              | Scene 2                      | 0:3                 | 3               | Chn 3   | 60        | Current scene no. |
| 3              | Scene 3                      | 0:3                 | 4               | Chn 4   | 60        | 2                 |
|                |                              |                     | 3               |         |           | Start scene no.   |

#### 5.2.3 Sequence Control

1) HDL DLP control KNX/EIB sequence

#### HDL DLP settings:

Set the subnet/device ID of converter for the controlled target, use 'UV Switch' command type to control.

| DLP Panel wi         | th AC Music Clock Floor Hea              | ting                         |                        |           |           |                  |               |                   |         |                                     |
|----------------------|------------------------------------------|------------------------------|------------------------|-----------|-----------|------------------|---------------|-------------------|---------|-------------------------------------|
| Basic information Ke | ey assignation Air conditioning function | n   Floor Heating   Music pa | ge basic setting       |           |           |                  |               |                   |         |                                     |
| Select panel         | 1-8-HDL-MPL8.48-FH ()                    | M                            |                        |           |           |                  |               |                   |         | Function Testing<br>Test the Switch |
| Current key          | 8 Mode Single on/off                     |                              | Function configuration | from 1    | То        | 1                | Confirm       |                   |         | Key modification                    |
| Key no.              | Remark                                   | Mode                         | Function no.           | Subnet ID | Device ID | Туре             | Parameter 1   | Parameter 2       | Paramel | Remark                              |
| 1                    |                                          | Single on/off                | 1                      | 1         | 240       | Universal switch | 1(Switch no.) | On(Switch Status) | N/A     |                                     |
| 2                    |                                          | Single on/off                |                        |           |           |                  |               |                   |         | Mode                                |
| 3                    |                                          | Single on/off                |                        |           |           |                  |               |                   |         |                                     |
| 4                    |                                          | Combination on/off           |                        |           |           |                  |               |                   |         | Modify function                     |
| 5                    |                                          | Single on                    |                        |           |           |                  |               |                   |         | Function                            |
| 6                    |                                          | Single on                    |                        |           |           |                  |               |                   |         |                                     |
| 7                    |                                          | Single on                    |                        |           |           |                  |               |                   |         | Combination way                     |
| 8                    |                                          | Single on/off                |                        |           |           |                  |               |                   |         | Pic Upload                          |

#### Converter settings:

Control type is 'UV switch', switch no. is same as the switch no. which has set in the panel

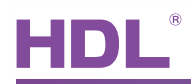

| EIB/HDL-I                                 | BUS converter                                                                                  |                         |                                 |                                                    |                                                     |                            |                           |                                     |
|-------------------------------------------|------------------------------------------------------------------------------------------------|-------------------------|---------------------------------|----------------------------------------------------|-----------------------------------------------------|----------------------------|---------------------------|-------------------------------------|
| lasic information                         | Configuration                                                                                  |                         |                                 |                                                    |                                                     |                            |                           |                                     |
| Select device                             |                                                                                                |                         |                                 |                                                    |                                                     |                            |                           |                                     |
| Device                                    | 1-240-HDL-DN-EIB ()                                                                            |                         | M                               | Current configuration table no.                    | 3                                                   |                            |                           |                                     |
|                                           |                                                                                                |                         |                                 |                                                    |                                                     |                            |                           |                                     |
| Configuration<br>EIB/HDL-BUS              | table no. from(1-254)                                                                          | 1                       | То 3                            | Confirm                                            | Modify                                              | Exit                       |                           |                                     |
| Configuration<br>EIB/HDL-BUS              | table no. from(1-254)<br>Configuration table information<br>EIB Group Addr                     | 1<br>HDL subnet ID      | To 3                            | HDL control type                                   | Modfy                                               | Exit<br>Parameter 2        | Parameter 3               | Valid                               |
| Configuration<br>EIB/HDL-BUS<br>Table no. | table no. from(1-254) Configuration table information EIB Group Addr 1/1/15                    | 1<br>HDL subnet ID<br>1 | To 3<br>HDL device ID<br>8      | HDL control type<br>Scene(1 byte)                  | Modify<br>Parameter 1<br>1(Area no.)                | Exit<br>Parameter 2<br>N/A | Parameter 3<br>N/A        | Valid<br>HDL BUS->EIB               |
| Configuration<br>EIB/HDL-BUS<br>Table no. | table no. from(1-254)<br>Configuration table information<br>EIB Group Addr<br>1/1/15<br>1/1/70 | 1<br>HDL subnet ID<br>1 | To 3<br>HDL device ID<br>8<br>4 | HDL control type<br>Scene(1 byte)<br>Scene(1 byte) | Modify<br>Parameter 1<br>1(Area no.)<br>1(Area no.) | Parameter 2<br>N/A<br>N/A  | Parameter 3<br>N/A<br>N/A | Valid<br>HDL BUS>EIB<br>EIB>HDL BUS |

#### KNX/EIB sequence settings:

| Topology 🔻                              |                                  |                                             |                              |  |
|-----------------------------------------|----------------------------------|---------------------------------------------|------------------------------|--|
| 🕂 Add Areas 🔻 👗 Delete 🛛 🕴 Show Chan    | ges Default parameters           |                                             |                              |  |
| ✓ III Topology                          | Device: 1.1.4 M/D02.1            |                                             |                              |  |
| V Dynamic Folders     Backbone area     | General<br>G:sequence 1          | Operaton mode of the sequence 1             | Start with "1",Stop with "0" |  |
| ▲ 1 New area                            | Channel A<br>A>dimming config    | Control mode of the sequence 1              | FWD •                        |  |
| ▲ 🚦 1.1 New line<br>▷ 📶 1.1.2 M/DLP04.1 | A:scene                          | Runing mode of the sequence 1               | 0                            |  |
| ▷ 1.1.4 M/D02.1                         | B>dimming config<br>B:function   | Runing time(059 mins,0h&0m-unlimited)       | 0                            |  |
|                                         | Biscene                          | Position after running time out             | Invalid 💌                    |  |
|                                         |                                  | Total 24 steps, configuration as following: |                              |  |
|                                         |                                  | >>Step 1 configuration                      | Scene NO.01                  |  |
|                                         |                                  | Time for step 1 (065535s)                   | 3                            |  |
|                                         |                                  | Time for step 1 (0999ms)                    | 0                            |  |
|                                         |                                  | >>Step 2 configuration                      | Scene NO.03 👻                |  |
|                                         |                                  | Time for step 2 (065535s)                   | 3                            |  |
|                                         |                                  | Time for step 2 (0999ms)                    | 0                            |  |
|                                         |                                  | >>Step 3 configuration                      | Invalid                      |  |
| Find 🔎 0/0 🌣 👻                          | Group Objects / Parameters / Com | missioning /                                |                              |  |

| Topology 🔻                   |                        |               |                        |             |                 |        |   |     | 6 |      | v        |            |
|------------------------------|------------------------|---------------|------------------------|-------------|-----------------|--------|---|-----|---|------|----------|------------|
| 🕂 Add Areas 👻 🄏 Delete 🛛 限 N | New Dynamic Folder 🛛 🔤 | Split Project |                        |             |                 |        | - |     |   | Find |          | PY         |
| ✓ III Topology               | Number                 | r 🔺 Name      | Object Function        | Description | Group Addresses | Length | С | R   | W | Т    | U        | Data Typ   |
| Dynamic Folders              | <b>*</b> *  0          | General       | Send cycles            |             |                 | 1 bit  | ç | P   |   | Ţ    |          | enable     |
| Backbone area                | ■# 1                   | General       | Sequence 1             |             | 1/1/1           | 1 bit  | С | -   | W | -    | U        | start/stop |
| 🔺 🔡 1 New area               | <b>■2</b> 10           | Output A      | Channel output         |             | 1/1/10          | 1 bit  | С | -   | W | -    | U        | switch     |
| 1.0 Main line                | ■₹ 11                  | Output A      | Relative dimming(4bit) |             | 1/1/11          | 4 bit  | С | -   | W | -    | U        | dimming    |
| ▲ 🗄 1.1 New line             | ■₹ 12                  | Output A      | Absolute dimming(8bit) |             | 1/1/12          | 1 Byte | С | 376 | W | -    | U        | percenta   |
| 1.1.2 M/DLP04.1              | <b>■</b> ≵ 13          | Output A      | Respone state(1bit)    |             | 1/1/13          | 1 bit  | С | R   | 1 | Т    | <u>_</u> | switch     |
| ▷ 1.1.4 M/D02.1              | ■₹ 14                  | Output A      | Respone state(1byte)   |             | 1/1/14          | 1 Byte | С | R   | - | т    | -        | percenta   |
|                              | <b>1</b> 23            | Output A      | Scene(8bit)            |             | 1/1/15          | 1 Byte | С | -   | W | -    | U        |            |
|                              | <b>1</b> 24            | Output A      | Scene dimming(4bit)    |             |                 | 4 bit  | С |     | W | 5    | U        | dimming    |

#### 2) KNX/EIB DLP control HDL sequence

#### KNX/EIB DLP settings:

Select '1 byte threshold' as control type, the input threshold value is the sequence no. of HDL sequence,

'0' means stop running the sequence.

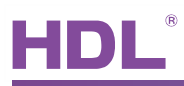

| Topology 👻                                                                       |                                    |                                             |                            |
|----------------------------------------------------------------------------------|------------------------------------|---------------------------------------------|----------------------------|
| 🕂 Add Areas 👻 👗 Delete 🛛 🕴 Show Changes                                          | Default parameters                 |                                             |                            |
| 🔺 📊 Topology                                                                     | Device: 1.1.2 M/DLP04.1            |                                             |                            |
| <ul> <li>Dynamic Folders</li> <li>0 Backbone area</li> <li>1 New area</li> </ul> | General 1<br>General 2<br>Rocker A | Rocker G work mode                          | Threshold controller       |
| iang 1.0 Main line<br>▲ 븑 1.1 New line<br>■ □ 1.1.2 M/DIP04.1                    | Rocker B<br>Rocker C<br>Rocker D   | ->Threshold on left short button(0255)      | 1                          |
| ► - 1.1.4 M/D02.1                                                                | Rocker E<br>Rocker F<br>Rocker G   | ->Threshold on left long button(0255        |                            |
|                                                                                  | Rocker H                           | Delay on left long button(0255s)            | ° (0' means stop           |
|                                                                                  |                                    | ->Threshold on right short button<br>(0255) | 0 means stop               |
|                                                                                  |                                    | ->Threshold on right long button(025)       |                            |
|                                                                                  |                                    | Delay on right long button(0255s)           |                            |
|                                                                                  |                                    | Long button time after                      |                            |
|                                                                                  |                                    | LED status                                  | According to object status |
| Find 👂 🔿 ٥/٥ 🎄 🗸                                                                 | Group Objects / Parameters /       | Commissioning /                             |                            |
| Topology 👻                                                                       |                                    |                                             | o + v B⊀                   |
| 🕂 Add Areas 👻 👗 Delete 🛛 🧗 New Dynamic Folder                                    | Split Project                      |                                             | Find P                     |
| 4 III Topology                                                                   | Numb + Name C                      | Object Function Description Group           | Addresses Length R W T U   |

Switching(Toggle)

Switching(Toggle)

Switching(Toggle)

Switching(Toggle)

Dimming

Dimming

Call scene

Dimming

Dimming

Call scene

Sequence

Sequence

Percentage

Sequence

Threshold(1byte)

1/1/10 1/1/13

1/1/30 1/1/32

1/1/60 1/1/64

1/1/62 1/1/65

1/1/11

1/1/31

1/1/15

1/1/61

1/1/63

1/1/70

1/1/80

1/1/90

1/1/100

1 bit

4 bit

1 bit C

4 bit

1 Byte

1 bit C

4 bit C

1 bit

4 bit C

1 Byte C

1 bit C

1 bit

1 Byte

1 bit C

1 Byte C

с с -

с -

С -

с -

с

W T U

w

W T U

W T U

W T

W T U

w

W T U

W T U

т

W T U

W T U

W T U

W T U

W T U

т

W T U

U

U

U

| Converter settings: |  |
|---------------------|--|

Dynamic Folders

Backbone area

▲ 1.1 New line

□ 1.1.2 M/DLP04.1 □ 1.1.4 M/D02.1

4 1 New area

| EB  | EIB/HDL-BU      | JS converter        |               |               |                                 |               |             |             |             |
|-----|-----------------|---------------------|---------------|---------------|---------------------------------|---------------|-------------|-------------|-------------|
| Bas | sic information | Configuration       |               |               |                                 |               |             |             |             |
| -9  | Select device   |                     |               |               |                                 |               |             |             |             |
|     | Device          | 1-240-HDL-DN-EIB () |               |               | Current configuration table no. | 4             |             |             |             |
| Ca  | onfiguration ta | ble no. from(1-254) | 1             | To 4          | Confirm                         | Modify        | Exit        |             |             |
|     | Table no.       | EIB Group Addr      | HDL subnet ID | HDL device ID | HDL control type                | Parameter 1   | Parameter 2 | Parameter 3 | Valid       |
|     | 1               | 1/1/15              | 1             | 8             | Scene(1 byte)                   | 1(Area no.)   | N/A         | N/A         | HDL BUS>EIB |
| -   | 2               | 1/1/70              | 1             | 4             | Scene(1 byte)                   | 1(Area no.)   | N/A         | N/A         | EIB>HDL BUS |
| -   | 3               | 1/1/1               | 1             | 8             | Universal switch(1 bit)         | 1(Switch no.) | N/A         | N/A         | HDL BUS>EIB |
| -   | 4               | 1/1/100             | 1             | 4             | Sequence(1 byte)                | 1(Area no.)   | N/A         | N/A         | EIB>HDL BUS |
| -   |                 |                     |               |               |                                 |               |             |             |             |

■2 40 ■2 41 ■2 42 ■2 43

■‡| 50

∎‡ 60

■‡ 61

■‡ 62

■‡| 63 ■‡| 70 ■‡| 80

**1**2 82

■‡ 90

■Z 100 ■Z 110 Rocker A left short

Rocker A left long

Rocker A right short

Rocker A right long

Rocker C left short

Rocker C left long

Rocker C right short

Rocker C right long

Rocker E left short

Rocker E right short

Rocker D short

Rocker F

Rocker G

Rocker H short

Rocker B short

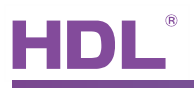

#### 5.2.4 Curtain Control

1) HDL DLP control KNX/EIB curtain

#### HDL DLP settings:

Single on/off control, parameter2 is on, then can open/stop the curtain channel1(parameter1 is ch no.)

| DLP Panel with AC Music Clock Floor Heating                                          |                                                                       |                  |
|--------------------------------------------------------------------------------------|-----------------------------------------------------------------------|------------------|
| Basic information Key assignation Air conditioning function Floor Heating Music page | basic setting                                                         |                  |
| Select panel                                                                         |                                                                       | Function Testing |
| Device 1-8-HDL-MPL8.48-FH ()                                                         |                                                                       | Test the Switch  |
| Current key 1 Mode Single on/off                                                     | Input function no. from 1 To 1 Confirm                                |                  |
| Key information 2 2 2                                                                | Function configuration of current key                                 | Key modification |
| Key no. Remark Mode                                                                  | Function no. Subnet ID Device ID Type Parameter 1 Parameter 2 Paramet | Remark           |
| 1 Single on/off                                                                      | 1 1 240 Curtain switch 1(Switch no.) On(Switch Status) N/A            |                  |
| 2 Single on/off                                                                      |                                                                       | Mode             |
| 3 Single on/off                                                                      | Converter ID                                                          |                  |

#### Single on/off control, parameter2 is off, then can close/stop the curtain channel1(parameter1 is ch no.)

| DLP Panel with AC Music Clock Floor Heating                                       |                                                                       |                  |
|-----------------------------------------------------------------------------------|-----------------------------------------------------------------------|------------------|
| Basic information Key assignation Air conditioning function Floor Heating Music p | e basic setting                                                       |                  |
| Select panel                                                                      |                                                                       | Function Testing |
| Device 1-8-HDL-MPL8.48-FH ()                                                      |                                                                       | Test the Switch  |
| Current key 2 Mode Single on/off                                                  | Input function no. from 1 To 1                                        |                  |
| Key information 2 2 × < >                                                         | Function configuration of europet key                                 | Key modification |
| Key no. Remark Mode                                                               | Function no. Subnet ID Device ID Type Parameter 1 Parameter 2 Paramet | Remark           |
| 1 Single on/off                                                                   | 1 1 240 Curtain switch 1(Switch no.) Off(Switch Status) N/A           | Mada             |
| 2 Single on/off                                                                   |                                                                       | Imode            |
| 3 Single on/off                                                                   | Converter ID                                                          |                  |

#### Converter settings:

| EIB/HDL-BU        | JS converter                         |               |                         |                                                                 |                                                 |                           |                           |                                     |
|-------------------|--------------------------------------|---------------|-------------------------|-----------------------------------------------------------------|-------------------------------------------------|---------------------------|---------------------------|-------------------------------------|
| Basic information | Configuration                        |               |                         |                                                                 |                                                 |                           |                           |                                     |
| Select device     |                                      |               |                         |                                                                 |                                                 |                           |                           |                                     |
| Device            | 1-240-HDL-DN-EIB ()                  |               |                         | Current configuration table no.                                 | 1                                               |                           |                           |                                     |
| Configuration tal | ble no. from(1-254 )                 | 1             | To 2                    | ✓ Confirm                                                       | Modify                                          | Exit                      |                           |                                     |
| LID/TIDE-DOJ CO   |                                      |               |                         |                                                                 |                                                 |                           |                           |                                     |
| Table no.         | EIB Group Addr                       | HDL subnet ID | HDL device ID           | HDL control type                                                | Parameter 1                                     | Parameter 2               | Parameter 3               | Valid                               |
| Table no.         | EIB Group Addr<br>1/1/120            | HDL subnet ID | HDL device ID           | HDL control type<br>Curtain On/Off(1 bit)                       | Parameter 1<br>1(Curtain No.)                   | Parameter 2               | Parameter 3               | Valid<br>HDL BUS>EIB                |
| Table no.         | EIB Group Addr<br>1/1/120<br>1/1/121 | HDL subnet ID | HDL device ID<br>8<br>8 | HDL control type<br>Curtain On/OH(1 bit)<br>Curtain Stop(1 bit) | Parameter 1<br>1(Curtain No.)<br>1(Curtain No.) | Parameter 2<br>N/A<br>N/A | Parameter 3<br>N/A<br>N/A | Valid<br>HDL BUS>EIB<br>HDL BUS>EIB |

#### KNX/EIB curtain settings:

| T | Fopology 🔻                               |               |           |                      |             |                 |        |   |     |   |     |       | 🖳 * ×    |        |
|---|------------------------------------------|---------------|-----------|----------------------|-------------|-----------------|--------|---|-----|---|-----|-------|----------|--------|
|   | 📙 Add Devices 🔻 👗 Delete 🛛 🤼 New Dynamic | Folder 🚆 Spli | t Project |                      |             | _               |        |   |     |   |     | Find  | <u>۶</u> | 1      |
| 4 | Topology                                 | Numb +        | Name      | Object Function      | Description | Group Addresses | Length |   | R   | W | Т   | J Dat | а Туре   |        |
| D | Dynamic Folders                          | <b>■</b> ‡  0 | General   | Send cycles          |             |                 | 1 bit  | С | R - |   | т - | enal  | ole      | $\sim$ |
| Þ | 🔡 0 Backbone area                        | ■‡  10        | Output A  | Move shutter up/down |             | 1/1/120         | 1 bit  | С | - \ | N | - L | up/o  | lown     |        |
| 4 | 🔡 1 New area                             | ■之  11        | Output A  | Stop moving          |             | 1/1/121         | 1 bit  | С | - \ | N | - L |       |          |        |
|   | 📷 1.0 Main line                          | ■‡  40        | Output B  | Move shutter up/down | -           | 1/1/122         | 1 bit  | С | - \ | N | - L | up/c  | lown     | 3      |
| 1 | ∡ 🗄 1.1 New line                         | ■之  41        | Output B  | Stop moving          |             | 1/1/123         | 1 bit  | С | - \ | N | - L |       |          | 2      |
|   | 1.1.5 M/W02.10.1                         |               |           |                      |             |                 |        |   |     |   |     |       |          |        |

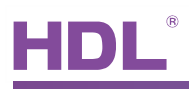

#### 2) KNX/EIB DLP control HDL curtain

## KXN/EIB DLP settings:

|                    | ■2 131        | Rocker J left long   | Adjust for shutter | 1/1/131       | 1 bit  | С | - E            | W | Т | U |                 |
|--------------------|---------------|----------------------|--------------------|---------------|--------|---|----------------|---|---|---|-----------------|
|                    | ■之 130        | Rocker J left short  | Move for shutter   | 1/1/130       | 1 bit  | С | 14             | W | Т | U | up/down         |
|                    | ■之 123        | Rocker I right long  | Adjust for shutter | 1/1/123       | 1 bit  | С | 0              | W | т | U |                 |
|                    | ■之 122        | Rocker I right short | Move for shutter   | 1/1/122       | 1 bit  | С | 17             | W | Т | U | up/down         |
|                    | ■之 121        | Rocker I left long   | Adjust for shutter | 1/1/121       | 1 bit  | С |                | W | Т | U |                 |
|                    | ■之 120        | Rocker I left short  | Move for shutter   | 1/1/120       | 1 bit  | С | -              | W | т | U | up/down         |
|                    | ■之  110       | Rocker H short       | Sequence           |               | 1 bit  | С | 12             | W | т | U | start/stop      |
|                    | ■之 100        | Rocker G             | Threshold(1byte)   | 1/1/100       | 1 Byte | С |                | W | Т | U |                 |
|                    | ■之  90        | Rocker F             | Percentage         | 1/1/90        | 1 Byte | С | -              | W | т | U | percentage (01( |
|                    | ■2 82         | Rocker E right short | Sequence           |               | 1 bit  | С | -              | W | т | U | start/stop      |
| 1.1.4 M/D02.1      | ■컱  80        | Rocker E left short  | Sequence           | 1/1/80        | 1 bit  | С | 12             | W | т | U | start/stop      |
| 1.1.2 M/DLP04.1    | ■2 70         | Rocker D short       | Call scene         | 1/1/70        | 1 Byte | С | -              | W | Т | U |                 |
| ▶ 1.1.5 M/W02.10.1 | ■之  63        | Rocker C right long  | Dimming            | 1/1/63        | 4 bit  | С | ) <del>,</del> | W | т | U | dimming control |
| I.1 New line       | <b>4</b>   62 | Rocker C right short | Switching(Toggle)  | 1/1/62 1/1/65 | 1 bit  | C | -              | w |   | U | switch          |

### Converter settings:

| 🗉 EIB/HDL-B       | US converter                      |               |               |                                 |                |             |             |             |
|-------------------|-----------------------------------|---------------|---------------|---------------------------------|----------------|-------------|-------------|-------------|
| Basic information | Configuration                     |               |               |                                 |                |             |             |             |
| Select device     |                                   |               |               |                                 |                |             |             |             |
| Device            | 1-240-HDL-DN-EIB ()               |               | ~             | Current configuration table no. | 3              |             |             |             |
|                   |                                   |               |               |                                 |                |             |             |             |
| Configuration ta  | able no. from(1-254 )             | 1             | To 4          | Confirm                         | Modify         | Exit        |             |             |
| EIB/HDL-BUS C     | Configuration table information - |               |               |                                 |                |             |             |             |
| Table no.         | EIB Group Addr                    | HDL subnet ID | HDL device ID | HDL control type                | Parameter 1    | Parameter 2 | Parameter 3 | Valid       |
| 1                 | 1/1/120                           | 1             | 8             | Curtain On/Off(1 bit)           | 1(Curtain No.) | N/A         | N/A         | HDL BUS>EIB |
| 2                 | 1/1/121                           | 1             | 8             | Curtain Stop(1 bit)             | 1(Curtain No.) | N/A         | N/A         | HDL BUS>EIB |
| 3                 | 1/1/130                           | 1             | 2             | Curtain On/Off(1 bit)           | 1(Curtain No.) | N/A         | N/A         | EIB>HDL BUS |
| 4                 | 1/1/131                           | 1             | 2             | Curtain Stop(1 bit)             | 1(Curtain No.) | N/A         | N/A         | EIB>HDL BUS |
| 1                 |                                   |               |               |                                 |                |             |             |             |

Curtain module ID

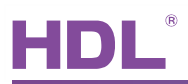

## 6. Note

| Cinco 1005 |
|------------|
|            |
|            |
|            |
|            |
|            |
|            |
|            |
|            |
|            |
|            |
|            |
|            |
|            |
|            |
|            |
|            |
|            |
|            |
|            |
|            |
|            |
|            |
|            |
|            |
|            |
|            |
|            |
|            |
|            |